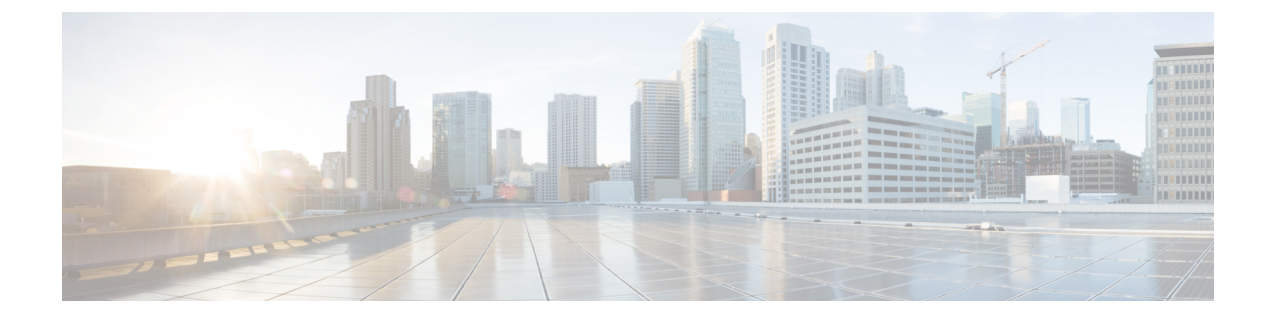

# **Configuring Multi Router Automatic Protection Switching**

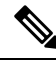

Note Multi Router Automatic Protection Switching is *not* supported on the Cisco ASR 900 RSP3 module.

The Multi Router Automatic Protection Switching (MR-APS) integration with hot standby pseudowire (HSPW) feature is a protection mechanism for Synchronous Optical Network (SONET) networks that enables SONET connections to switch to another SONET circuit when a circuit failure occurs. A protect interface serves as the backup interface for the working interface. When the working interface fails, the protect interface quickly assumes its traffic load.

- Finding Feature Information, on page 1
- Restrictions for MR-APS, on page 1
- Information About MR-APS, on page 2
- Configuring MR-APS with HSPW-ICRM on a CEM interface, on page 4
- Configuring MR-APS on a POS interface, on page 17

# **Finding Feature Information**

Your software release may not support all the features documented in this module. For the latest caveats and feature information, see **Bug Search** Tool and the release notes for your platform and software release. To find information about the features documented in this module, and to see a list of the releases in which each feature is supported, see the feature information table at the end of this module.

Use Cisco Feature Navigator to find information about platform support and Cisco software image support. To access Cisco Feature Navigator, go to www.cisco.com/go/cfn. An account on Cisco.com is not required.

### **Restrictions for MR-APS**

- Asynchronous Transfer Mode (ATM) port mode is not supported.
- An APS group number must be greater than zero.
- Revertive APS mode on the Circuit Emulation (CEM) interface is not supported.

- Starrting with Cisco IOS XE Release 3.15, CEM MR-APS switvchover does not occur on an RP SSO.
- HSPW group number other than the redundancy interchassis group number is not supported.
- Do not configure the backup delay value command if the MR-APS integration with HSPW feature is configured.
- Unconfiguring the **mpls ip** command on the core interface is not supported.
- The hspw force switch command is not supported.
- When you enable MRAPS 1+1 unidirectional mode, the PW status does not change for ASR 903 routers. But, the same behavior is not seen for ASR 901 routers. To overcome this issue, reload the ASR 901 router.
- Ensure to have both ASR 903 and ASR 901 routers configured with unidirectional configuration mode for MRAPS 1+1, else it results in a traffic drop.

# **Information About MR-APS**

This feature enables interface connections to switch from one circuit to another if a circuit fails. Interfaces can be switched in response to a router failure, degradation or loss of channel signal, or manual intervention. In a multi router environment, the MR-APS allows the protected SONET interface to reside in a different router from the working SONET interface.

Service providers are migrating to ethernet networks from their existing SONET or SDH equipment to reduce cost. Any transport over MPLS (AToM) PWs help service providers to maintain their investment in time division multiplexing (TDM) network and change only the core from SONET or SDH to ethernet. When the service providers move from SONET or SDH to ethernet, network availability is always a concern. Therefore, to enhance the network availability, service providers use PWs.

The HSPW support for TDM access circuits (ACs) allow the backup PW to be in a hot- standby state, so that it can immediately take over if the primary PW fails. The present HSPW solution does not support ACs as part of the APS group. The PWs which are configured over the protected interface, remain in the standby state. MR-APS integration with an HSPW is an integration of APS with CEM TDM HSPW and improves the switchover time.

For more information on APS, see the Automatic Protection Switching Configuration.

In the example below, routers P1 and PE1 are in the same APS group G1, and routers P2 and PE2 are in the same APS group G2. In group G1, P1 is the working router and PE1 is the protected router. Similarly in group G2, P2 is the working router and PE2 is the protected router.

The MR-APS integration with HSPW deployment involves cell sites connected to the provider network using bundled T1/E1 connections. These T1/E1 connections are aggregated into the optical carrier 3 (OC3) link using the add-drop multiplexers (ADMs).

Figure 1: MR-APS Integration with HSPW Implementation

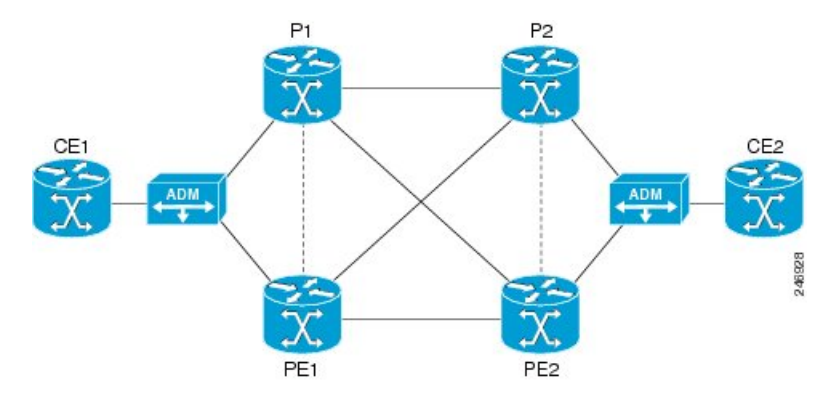

#### **Failover Operations**

MR-APS integration with HSPW feature handles the following failures:

- Failure 1, where the link between ADM and P1 goes down, or the connecting ports at ADM or P1 go down.
- Failure 2, where the router P1 fails.
- Failure 3, where the router P1 is isolated from the core.

#### Figure 2: Failure Points in the Network

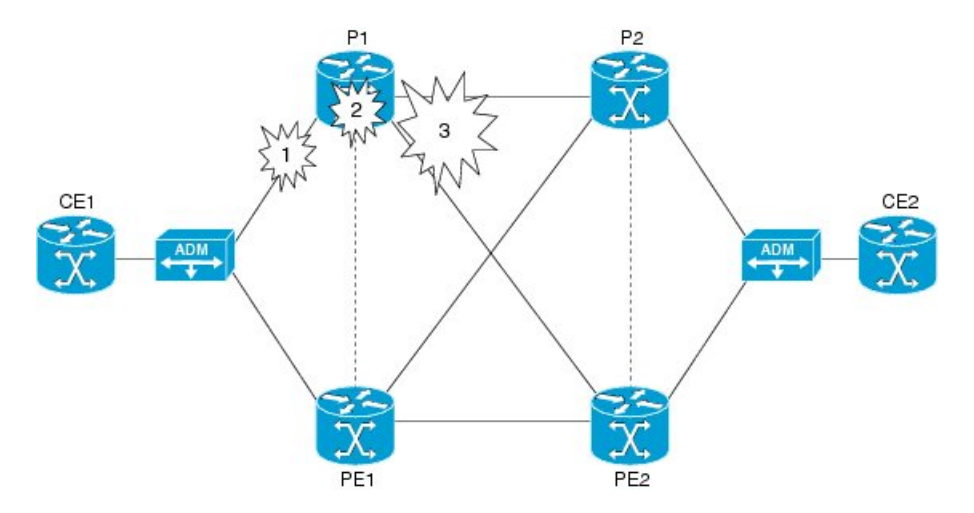

In case of failure 1, where either port at the ADM goes down, or the port at the router goes down, or the link between ADM and router fails, the APS switchover triggers the pseudowires at the protect interface to become active. The same applies to failure 2 as well where the complete router fails over.

In case of failure 3, where all the links carrying primary and backup traffic lose the connection, a new client is added to the inter chassis redundancy manager (ICRM) infrastructure to handle the core isolation. The client listens to the events from the ICRM. Upon receiving the core isolation event from the ICRM, the client either initiates the APS switchover, or initiates the alarm based on the peer core isolation state. If APS switchover occurs, it changes the APS inactive interface to active and hence activates the PWs at the interface. Similarly, when core connectivity goes up based upon the peer core isolation state, it clears the alarms or triggers the

APS switchover. The ICRM monitors the directly connected interfaces only. Hence only those failures in the directly connected interfaces can cause a core isolation event.

Figure 3: MR-APS Integration on a POS interface

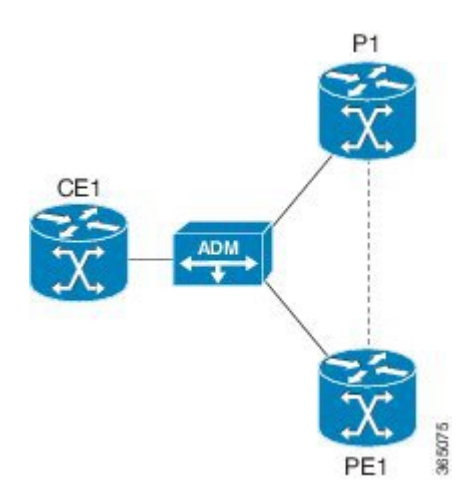

# **Configuring MR-APS with HSPW-ICRM on a CEM interface**

To configure MR-APS integration with HSPW-ICRM on a CEM interface, complete the following steps:

#### **SUMMARY STEPS**

- 1. enable
- 2. configure terminal
- 3. pseudowire-class pw-class-name
- 4. encapsulation mpls
- 5. status peer topology dual-homed
- 6. exit
- 7. redundancy
- 8. interchassis group group-id
- **9. member ip** *ip*-address
- **10.** backbone interface *slot/bay/port*
- **11.** exit
- 12. controller SONET slot/bay/port
- **13.** framing [SDH | SONET]
- 14. clock source line
- 15. sts-1 sts1-number
- 16. mode vt-15
- **17.** vtg vtg\_number t1 t1\_line\_number cem-group group-number timeslots time-slot-range
- **18**. exit
- **19.** aps group group\_id
- **20.** aps [working | protect] aps-group-number
- 21. aps hspw-icrm-grp group-number

- **22**. exit
- **23.** interface cem *slot/bay/port*
- **24.** cem group-number
- 25. xconnect peer-ip-address vcid pw-class pw-class-name
- 26. backup peer peer-id vc-id pw-class pw-class-name
- **27**. end

#### **DETAILED STEPS**

|        | Command or Action                                                         | Purpose                                                    |  |  |
|--------|---------------------------------------------------------------------------|------------------------------------------------------------|--|--|
| Step 1 | enable                                                                    | Enables privileged EXEC mode.                              |  |  |
|        | Example:                                                                  | • Enter your password if prompted.                         |  |  |
|        | Router> enable                                                            |                                                            |  |  |
| Step 2 | configure terminal                                                        | Enters global configuration mode.                          |  |  |
|        | Example:                                                                  |                                                            |  |  |
|        | Router# configure terminal                                                |                                                            |  |  |
| Step 3 | pseudowire-class pw-class-name                                            | Specifies the name of a PW class and enters PW class       |  |  |
|        | Example:                                                                  | configuration mode.                                        |  |  |
|        | <pre>Router(config)# pseudowire-class hspw_aps</pre>                      |                                                            |  |  |
| Step 4 | encapsulation mpls                                                        | Specifies that MPLS is used as the data encapsulation      |  |  |
|        | Example:                                                                  | method for tunneling Layer 2 traffic over the PW.          |  |  |
|        | Router(config-pw-class)# encapsulation mpls                               |                                                            |  |  |
| Step 5 | status peer topology dual-homed                                           | Enables the reflection of the attachment circuit status on |  |  |
|        | Example:                                                                  | both the primary and secondary PWs. This configuration     |  |  |
|        | Router(config-pw-class)# <b>status peer topology</b><br><b>dual-homed</b> | device.                                                    |  |  |
| Step 6 | exit                                                                      | Exits PW class configuration mode.                         |  |  |
|        | Example:                                                                  |                                                            |  |  |
|        | Router(config-pw-class)# <b>exit</b>                                      |                                                            |  |  |
| Step 7 | redundancy                                                                | Enters the redundancy configuration mode.                  |  |  |
|        | Example:                                                                  |                                                            |  |  |
|        | Router(config)# <b>redundancy</b>                                         |                                                            |  |  |
| Step 8 | interchassis group group-id                                               | Configures an interchassis group within the redundancy     |  |  |
|        | Example:                                                                  | configuration mode and enters the interchassis redundancy  |  |  |
|        | <pre>Router(config-red)# interchassis group 50</pre>                      | note.                                                      |  |  |
| Step 9 | member ip ip-address                                                      | Configures the IP address of the peer member group.        |  |  |
|        | Example:                                                                  |                                                            |  |  |
|        | Router(config-r-ic)# member ip 60.60.60.2                                 |                                                            |  |  |

|         | Command or Action                                                                                                | Purpose                                                                                                    |
|---------|----------------------------------------------------------------------------------------------------|----------------------------------------------------------------------------------------------------|
| Step 10 | backbone interface <i>slot/bay/port</i>                                                                          | Specifies the backbone interface.                                                                           |
|         | Example:                                                                                                    | • <i>slot</i> —Chassis slot number, which is always 0.                                                      |
|         | <pre>Router(config-r-ic)# backbone interface GigabitEthernet 0/2/3</pre>                                         | • <i>bay</i> —Card interface bay number in a slot. The range is from 0 to 5.                                |
|         |                                                                                                    | • <i>port</i> —Port or interface number. The range is from 0 to 7 for Gigabit Ethernet.                     |
| Step 11 | exit                                                                                                    | Exits the redundancy mode.                                                                                  |
|         | Example:                                                                                                    |                                                                                                    |
|         | Router(config-r-ic)# exit                                                                                        |                                                                                                    |
| Step 12 | controller SONET <i>slot/bay/port</i>                                                                            | Selects and configures a SONET controller and enters controller configuration mode.                         |
|         | Router(config)# controller SONET 0/5/2                                                                           | • <i>slot</i> —Chassis slot number, which is always 0.                                                      |
|         |                                                                                                    | • <i>bay</i> —Card interface bay number in a slot. The range is from 0 to 5.                                |
|         |                                                                                                    | • <i>port</i> —Port or interface number. The range is from 0 to 7 for Gigabit Ethernet.                     |
| Step 13 | framing [SDH   SONET]                                                                                            | Configures the controller with framing type. SONET                                                          |
|         | Example:                                                                                                    | framing is the default option.                                                                              |
|         | Router(config-controller)# framing SONET                                                                         |                                                                                                    |
| Step 14 | clock source line                                                                                                | Sets the clocking for individual T1 or E1 links.                                                            |
|         | Example:                                                                                                    |                                                                                                    |
|         | Router(config-controller)# clock source line                                                                     |                                                                                                    |
| Step 15 | sts-1 sts1-number                                                                                                | Specifies the STS identifier.                                                                               |
|         | Example:                                                                                                    |                                                                                                    |
|         | Router(config-controller)# <b>sts-1 1</b>                                                                        |                                                                                                    |
| Step 16 | mode vt-15                                                                                                    | Specifies the STS-1 mode of operation.                                                                      |
|         | Example:                                                                                                    |                                                                                                    |
|         | <pre>Router(config-ctrlr-sts1) # mode vt-15</pre>                                                                |                                                                                                    |
| Step 17 | <b>vtg</b> vtg_number <b>t1</b> t1_line_number <b>cem-group</b><br>group-number <b>timeslots</b> time-slot-range | Creates a Circuit Emulation Services over Packet Switched<br>Network circuit emulation (CESoPSN) CEM group. |
|         | Example:                                                                                                    | • vtg—Specifies the VTG number from 1-7.                                                                    |
|         | <pre>Router(config-ctrlr-stsl)# vtg 1 t1 1 cem-group 0 timeslots 1-24</pre>                                      | • <b>t1</b> —Specifies the T1 line.                                                                         |
|         |                                                                                                    | • <i>t1_line_number</i> —Specifies the T1 line number.                                                      |
|         |                                                                                                    |                                                                                                    |

|         | Command or Action                                            | Purpose                                                                                                    |
|---------|--------------------------------------------------------------|----------------------------------------------------------------------------------------------------|
|         |                                                              | • <b>cem-group</b> —Creates a circuit emulation (CEM)<br>channel from one or more time slots of a T1 line.                                                                      |
|         |                                                              | • <i>group-number</i> —CEM identifier to be used for this group of time slots. For T1 ports, the range is from 0 to 23.                                                         |
|         |                                                              | • <b>timeslots</b> —Specifies that a list of time slots is to be used as specified by the <i>time-slot-range</i> argument.                                                      |
|         |                                                              | • <i>time-slot-range</i> —Specifies the time slots to be included in the CEM channel. The list of time slots may include commas and hyphens with no spaces between the numbers. |
| Step 18 | exit                                                         | Exits from the STS configuration mode.                                                                                                    |
|         | Example:<br>Router(config-ctrlr-stsl)# exit                  |                                                                                                    |
| Step 19 | aps group group_id                                           | Configures the APS group for CEM.                                                                                                    |
|         | Example:                                                     |                                                                                                    |
|         | Router(config-controller)# <b>aps group 1</b>                |                                                                                                    |
| Step 20 | aps [working   protect] aps-group-number                     | Configures the APS group as working or protect interface.                                                                                                    |
|         | <pre>Example: Router(config-controller)# aps working 1</pre> | <b>Note</b> For MR-APS, one router must be configured as aps working 1 and the other router must be configured as aps protect 1.                                                |
| Step 21 | aps hspw-icrm-grp group-number                               | Associates the APS group to an ICRM group number.                                                                                                    |
|         | Example:                                                     |                                                                                                    |
|         | Router(config-controller)# aps hspw-icrm-group 1             |                                                                                                    |
| Step 22 | exit                                                         | Ends the controller session and returns to the configuration                                                                                                    |
|         | Example:                                                     | mode.                                                                                                    |
|         | Router(config-controller)# exit                              |                                                                                                    |
| Step 23 | interface cem slot/bay/port                                  | Configures a serial interface and enters the interface                                                                                                    |
|         | Example:                                                     | configuration mode                                                                                                    |
|         | Router(config)# interface cem 0/5/2                          | • <i>slot</i> —Chassis slot number, which is always 0.                                                                                                    |
|         |                                                              | • <i>bay</i> —Card interface bay number in a slot. The range is from 0 to 5.                                                                                                    |
|         |                                                              | • <i>port</i> —Port or interface number. The range is from 0 to 7 for Gigabit Ethernet.                                                                                         |

|         | Command or Action                                                          | Purpose                                                                                                    |  |  |
|---------|----------------------------------------------------------------------------|----------------------------------------------------------------------------------------------------|--|--|
| Step 24 | cem group-number                                                           | Selects the CEM circuit (group) to configure a PW for.                                                                                                    |  |  |
|         | Example:                                                                   |                                                                                                    |  |  |
|         | Router(config-if)# <b>cem 0</b>                                            |                                                                                                    |  |  |
| Step 25 | <b>xconnect</b> peer-ip-address vcid <b>pw-class</b> pw-class-name         | Specifies the IP address of the peer PE router and the 32-bit                                                                                                    |  |  |
|         | Example:                                                                   | virtual circuit identifier shared between the PEs at each<br>end of the control channel                                                                                                    |  |  |
|         | <pre>Router(config-if-srv)# xconnect 3.3.3.3 1 pw-class<br/>hspw_aps</pre> | <ul> <li>end of the control enamet:</li> <li><i>peer-ip-address</i>—IP address of the remote provider edge (PE) peer. The remote router ID can be any IP address, as long as it is reachable.</li> <li><i>vcid</i>—32-bit identifier of the virtual circuit (VC) between the PE routers.</li> </ul> |  |  |
|         |                                                                            |                                                                                                    |  |  |
|         |                                                                            | • <b>pw-class</b> —Specifies the PW class.                                                                                                    |  |  |
|         |                                                                            | • <i>pw-class-name</i> —Specifies the name of the PW class.                                                                                                    |  |  |
|         |                                                                            | <b>Note</b> The peer router IP address and virtual circuit ID must be a unique combination on the router.                                                                                                    |  |  |
| Step 26 | backup peer peer-id vc-id pw-class pw-class-name                           | Specifies a redundant peer for a PW virtual circuit.                                                                                                    |  |  |
|         | Example:                                                                   | • peer-id vc-id—Specifies IP address of the remote                                                                                                    |  |  |
|         | Router(config-if-srv) # backup peer 4.3.3.3 90                             | peer.                                                                                                    |  |  |
|         | pw-crass vpws                                                              | • <b>pw-class</b> —Specifies the PW class.                                                                                                    |  |  |
|         |                                                                            | • <i>pw-class-name</i> —Specifies the name of the PW class.                                                                                                    |  |  |
| Step 27 | end                                                                        | Returns to privileged EXEC mode.                                                                                                    |  |  |
|         | Example:                                                                   |                                                                                                    |  |  |
|         | Router(config-if-srv)# <b>end</b>                                          |                                                                                                    |  |  |

### **Verifying MR-APS**

• Use the **show cem circuit** [*cem-group-id* | **interface** {**CEM** | **Virtual-CEM**} *slot* /*subslot* /*port cem-group-id* | **detail** | **summary**] command to display CEM statistics for the configured CEM circuits. If **xconnect** is configured under the circuit, the command output also includes information about the attached circuit.

Following is a sample output of the **show cem circuit** command to display the detailed information about CEM circuits configured on the router:

Router# show cem circuit

| CEM Int. | ID | Ctrlr | Admin | Circuit | AC |
|----------|----|-------|-------|---------|----|
| CEM0/5/2 | 1  | UP    | UP    | Active  | UP |
| CEM0/5/2 | 2  | UP    | UP    | Active  | UP |

| CEM0/5/2             | 3  | UP  | UP  | Active | UP  |
|----------------------|----|-----|-----|--------|-----|
| !                    |    |     |     |        |     |
| •                    |    |     |     |        |     |
| •                    |    |     |     |        |     |
| CEM0 /5 /2           | 02 | TID | TID | Activo | IID |
| CEM0/5/2<br>CEM0/5/2 | 84 | UP  | UP  | Active | UP  |
| !                    |    |     |     |        |     |

Following is a sample output of the **show cem circuit***0-504* command to display the detailed information about that particular circuit:

Router# show cem circuit 1

| <pre>CEM0/5/2 , ID: 1, Line: UP, Admin: UP, Ckt: ACTIVE Controller state: up, T1/E1<br/>state: up Idle Pattern: 0xFF, Idle CAS: 0x8<br/>Dejitter: 5 (In use: 0)<br/>Payload Size: 192<br/>Framing: Unframed<br/>CEM Defects Set<br/>None</pre> |        |                      |   |  |  |  |
|----------------------------------------------------------------------------------------------------|--------|----------------------|---|--|--|--|
| Signalling: No CAS<br>RTP: No RTP                                                                                                    |        |                      |   |  |  |  |
| Ingress Pkts:                                                                                                    | 151066 | Dropped:             | 0 |  |  |  |
| Egress Pkts:                                                                                                    | 151066 | Dropped:             | 0 |  |  |  |
| CEM Counter Deta:                                                                                                    | ils    |                      |   |  |  |  |
| Input Errors:                                                                                                    | 0      | Output Errors:       | 0 |  |  |  |
| Pkts Missing:                                                                                                    | 0      | Pkts Reordered:      | 0 |  |  |  |
| Misorder Drops:                                                                                                    | 0      | JitterBuf Underrun:  | 0 |  |  |  |
| Error Sec:                                                                                                    | 0      | Severly Errored Sec: | 0 |  |  |  |
| Unavailable Sec:                                                                                                    | 0      | Failure Counts:      | 0 |  |  |  |
| Pkts Malformed:                                                                                                    | 0      | JitterBuf Overrun:   | 0 |  |  |  |

• Use the **show mpls ldp neighbor** command to display the status of Label Distribution Protocol (LDP) sessions:

Router# show mpls ldp neighbor

```
Peer LDP Ident: 17.3.3.3:0; Local LDP Ident 17.1.1.1:0
    TCP connection: 17.3.3.3.13282 - 17.1.1.1.646
    State: Oper; Msgs sent/rcvd: 466/209; Downstream
    Up time: 00:23:50
    LDP discovery sources:
        GigabitEthernet0/4/0 , Src IP addr: 11.11.11.2
        Targeted Hello 17.1.1.1 -> 17.3.3.3, active, passive
    Addresses bound to peer LDP Ident:
        70.70.70.1    22.22.22.2    17.3.3.3    11.11.11.2
    Peer LDP Ident: 17.4.4.4:0; Local LDP Ident 17.1.1.1:0
    TCP connection: 17.4.4.4.24248 - 17.1.1.1.646
```

```
State: Oper; Msgs sent/rcvd: 209/205; Downstream
   Up time: 00:23:40
   LDP discovery sources:
     GigabitEthernet0/4/2, Src IP addr: 33.33.33.2
     Targeted Hello 17.1.1.1 -> 17.4.4.4, active, passive
    Addresses bound to peer LDP Ident:
     70.70.70.2 44.44.44.2 17.4.4.4
                                                     33.33.33.2
Peer LDP Ident: 17.2.2.2:0; Local LDP Ident 17.1.1.1:0
   TCP connection: 17.2.2.2.32112 - 17.1.1.1.646
    State: Oper; Msgs sent/rcvd: 45/44; Downstream
    Up time: 00:23:38
   LDP discovery sources:
     GigabitEthernet0/4/4 , Src IP addr: 60.60.60.2
   Addresses bound to peer LDP Ident:
     22.22.22.1
                                     17.2.2.2
                                                     60.60.60.2
                     44.44.44.1
```

• Use the show mpls 12 vc command to display information related to a VC:

| Local intf    | Local circuit | Dest address | VC ID | Status |
|---------------|---------------|--------------|-------|--------|
| CEM0/5/2      | SATOP T1 1    | 17.3.3.3     | 1001  | UP     |
| CEM0/5/2      | SATOP T1 2    | 17.3.3.3     | 1002  | UP     |
| CEM0/5/2<br>! | SATOP T1 3    | 17.3.3.3     | 1003  | UP     |
| CEM0/5/2      | SATOP T1 19   | 17.3.3.3     | 1019  | UP     |
| CEM0/5/2<br>! | SATOP T1 20   | 17.3.3.3     | 1020  | UP     |
| Local intf    | Local circuit | Dest address | VC ID | Status |
| CEM0/5/2      | SATOP T1 21   | 17.3.3.3     | 1021  | UP     |
| CEM0/5/2      | SATOP T1 22   | 17.3.3.3     | 1022  | UP     |
| CEM0/5/2      | SATOP T1 23   | 17.3.3.3     | 1023  | UP     |
| !<br>•<br>•   |               |              |       |        |
| CEM0/5/2      | SATOP T1 25   | 17.3.3.3     | 1025  | UP     |
| CEM0/5/2<br>! | SATOP T1 43   | 17.3.3.3     | 1043  | UP     |
| Local intf    | Local circuit | Dest address | VC ID | Status |
| CEM0/5/2      | SATOP T1 44   | 17.3.3.3     | 1044  | UP     |

Router# show mpls 12 vc

```
Configuring Multi Router Automatic Protection Switching
```

| CEM0/5/2                       | SATOP T1 45   | 17.3.3.3     | 1045  | UP     |
|--------------------------------|---------------|--------------|-------|--------|
| CEM0/5/2                       | SATOP T1 46   | 17.3.3.3     | 1046  | UP     |
| !                              |               |              |       |        |
| CEM0/5/2                       | SATOP T1 65   | 17.3.3.3     | 1065  | UP     |
| CEM0/5/2<br>!                  | SATOP T1 66   | 17.3.3.3     | 1066  | UP     |
| Local intf                     | Local circuit | Dest address | VC ID | Status |
| CEM0/5/2                       | SATOP T1 67   | 17.3.3.3     | 1067  | UP     |
| CEM0/5/2                       | SATOP T1 68   | 17.3.3.3     | 1068  | UP     |
| CEM0/5/2                       | SATOP T1 69   | 17.3.3.3     | 1069  | UP     |
| !                              |               |              |       |        |
| CEM0/5/2                       | SATOP T1 83   | 17.3.3.3     | 1083  | UP     |
| CEM0/5/2                       | SATOP T1 84   | 17.3.3.3     | 1084  | UP     |
| CEM0/5/2                       | SATOP T1 1    | 17.4.4.4     | 4001  |        |
| CEM0/5/2                       | SATOP T1 2    | 17.4.4.4     | 4002  |        |
| CEM0/5/2                       | SATOP T1 3    | 17.4.4.4     | 4003  |        |
| CEM0/5/2                       | SATOP T1 4    | 17.4.4.4     | 4004  |        |
| CEM0/5/2<br>STANDBY            | SATOP T1 5    | 17.4.4.4     | 4005  |        |
| !                              |               |              |       |        |
| Local intf                     | Local circuit | Dest address | VC ID | Status |
| CEM0/5/2                       | SATOP T1 6    | 17.4.4.4     | 4006  |        |
| STANDBY<br>CEM0/5/2            | SATOP T1 7    | 17.4.4.4     | 4007  |        |
| STANDBY<br>CEM0/5/2<br>STANDBY | SATOP T1 8    | 17.4.4.4     | 4008  |        |
| !<br>•<br>•                    |               |              |       |        |
| CEM0/5/2                       | SATOP T1 27   | 17.4.4.4     | 4027  |        |
| CEM0/5/2<br>STANDBY            | SATOP T1 28   | 17.4.4.4     | 4028  |        |

| !                              |               |              |       |        |
|--------------------------------|---------------|--------------|-------|--------|
| Local intf                     | Local circuit | Dest address | VC ID | Status |
|                                |               |              |       | -      |
| CEM0/5/2<br>STANDBY            | SATOP T1 29   | 17.4.4.4     | 4029  |        |
| CEM0/5/2                       | SATOP T1 30   | 17.4.4.4     | 4030  |        |
| CEM0/5/2<br>STANDBY            | SATOP T1 31   | 17.4.4.4     | 4031  |        |
| !<br>•<br>•                    |               |              |       |        |
| CEM0/5/2                       | SATOP T1 50   | 17.4.4.4     | 4050  |        |
| CEM0/5/2<br>STANDBY            | SATOP T1 51   | 17.4.4.4     | 4051  |        |
| !                              |               |              |       |        |
| Local intf                     | Local circuit | Dest address | VC ID | Status |
|                                |               |              |       |        |
| CEM0/5/2<br>STANDBY            | SATOP T1 52   | 17.4.4.4     | 4052  |        |
| CEM0/5/2                       | SATOP T1 53   | 17.4.4.4     | 4053  |        |
| CEM0/5/2<br>STANDBY            | SATOP T1 54   | 17.4.4.4     | 4054  |        |
| !                              |               |              |       |        |
| CEM0/5/2                       | SATOP T1 73   | 17.4.4.4     | 4073  |        |
| STANDBY<br>CEM0/5/2<br>STANDBY | SATOP T1 74   | 17.4.4.4     | 4074  |        |
| !                              |               |              |       |        |
| Local intf                     | Local circuit | Dest address | VC ID | Status |
| CEM0/5/2                       | SATOP T1 75   | 17.4.4.4     | 4075  |        |
| CEM0/5/2                       | SATOP T1 76   | 17.4.4.4     | 4076  |        |
| STANDBY<br>CEM0/5/2<br>STANDBY | SATOP T1 77   | 17.4.4.4     | 4077  |        |
| !<br>•<br>•                    |               |              |       |        |
| CEM0/5/2<br>STANDBY            | SATOP T1 83   | 17.4.4.4     | 4083  |        |

| CEM0/5/2<br>STANDBY                   | SATO                 | OP T1          | 84             | 17.4.4.                    | 4  | 4084           |
|---------------------------------------|----------------------|----------------|----------------|----------------------------|----|----------------|
| !                                     |                      |                |                |                            |    |                |
| R-96-2011#sh<br>CEM Int.              | cem circui<br>ID Ctr | lt<br>flr      | Admin          | Circuit                    | AC |                |
| CEM0/5/2<br>CEM0/5/2<br>CEM0/5/2<br>! | 1<br>2<br>3          | UP<br>UP<br>UP | UP<br>UP<br>UP | Active<br>Active<br>Active |    | UP<br>UP<br>UP |
| CEM0/5/2<br>CEM0/5/2<br>!             | 83<br>84             | UP<br>UP       | UP<br>UP       | Active<br>Active           |    | UP<br>UP       |

• Use the **show mpls l2 vc** *vc-id* **detail** command to display detailed information related to the VC:

Router# show mpls 12 vc 1001 detail

```
Local interface: CEM0/5/2
                           up, line protocol up, SATOP T1 1 up
  Destination address: 17.3.3.3, VC ID: 1001, VC status: up
    Output interface: Gi0/4/0 , imposed label stack \{42\}
    Preferred path: not configured
    Default path: active
   Next hop: 11.11.11.2
  Create time: 00:26:04, last status change time: 00:03:36
    Last label FSM state change time: 00:23:00
  Signaling protocol: LDP, peer 17.3.3.3:0 up
    Targeted Hello: 17.1.1.1(LDP Id) -> 17.3.3.3, LDP is UP
    Graceful restart: configured and enabled
   Non stop routing: not configured and not enabled
    Status TLV support (local/remote) : enabled/supported
                                      : enabled
     LDP route watch
     Label/status state machine
                                        : established, LruRru
     Last local dataplane status rcvd: No fault
     Last BFD dataplane
                           status rcvd: Not sent
     Last BFD peer monitor status rcvd: No fault
     Last local AC circuit status rcvd: No fault
     Last local AC
                    circuit status sent: No fault
     Last local PW i/f circ status rcvd: No fault
     Last local LDP TLV
                          status sent: No fault
     Last remote LDP TLV
                          status rcvd: No fault
     Last remote LDP ADJ
                            status rcvd: No fault
   MPLS VC labels: local 182, remote 42
    Group ID: local 0, remote 0
   MTU: local 0, remote 0
   Remote interface description:
  Sequencing: receive disabled, send disabled
  Control Word: On (configured: autosense)
  SSO Descriptor: 17.3.3.3/1001, local label: 182
  Dataplane:
    SSM segment/switch IDs: 1278679/4262 (used), PWID: 1
  VC statistics:
    transit packet totals: receive 201616, send 201617
    transit byte totals:
                          receive 41129664, send 40323400
    transit packet drops: receive 0, seq error 0, send 0
```

• Use the **show hspw-aps-icrm group** *group-id* command to display information about a specified HSPW APS group:

Router# show hspw-aps-icrm group 100

```
ICRM group id 100, Flags : My core isolated No,Peer core isolated No, State
Connect
APS Group id 1 hw_if_index 33 APS valid:Yes
Total aps grp attached to ICRM group 100 is 1
```

• Use the **show hspw-aps-icrm all** command to display information about all HSPW APS and ICRM groups:

Router# show hspw-aps-icrm all

• Use the **show redundancy interchassis** command to display information about interchassis redundancy group configuration:

Router# show redundancy interchassis

```
Redundancy Group 100 (0x64)
 Applications connected: MR-APS with HSPW
 Monitor mode: RW
 member ip: 60.60.60.2 "R-222-2028", CONNECTED
   Route-watch for 60.60.60.2 is UP
   MR-APS with HSPW state: CONNECTED
 backbone int GigabitEthernet0/4/0 : UP (IP)
 backbone int GigabitEthernet0/4/2 : UP (IP)
ICRM fast-failure detection neighbor table
 IP Address Status Type Next-hop IP
                                              Interface
     _____
                  =====
                                               _____
  60.60.60.2
                  UP
                         RW
```

• Use the **show aps** command to display information about the current APS feature:

Router# show aps

```
SONET 0/5/2 APS Group 1: working channel 1 (Active) (HA)
Protect at 60.60.60.2
PGP timers (from protect): hello time=1; hold time=10
SONET framing
Remote APS configuration: (null)
```

• Use the **show xconnect all** command to display information about all Cross–Connect attachment circuits and PWs:

Router# show xconnect all

```
Legend:XC ST=Xconnect StateS1=Segment1 StateS2=Segment2 StateUP=UpDN=DownAD=Admin DownIA=InactiveSB=StandbyHS=Hot StandbyRV=RecoveringNH=No Hardware
```

```
XC ST
     Segment 1
                                      S1 Segment 2
  S2
               _____+
                                       -+-
__+__
UP pri
        ac CEM0/5/2 :1(SATOP T1)
                                       UP mpls 17.3.3.3:1001
  UP
        ac CEM0/5/2 :1(SATOP T1)
                                       UP mpls 17.4.4.4:4001
IA sec
  SB
UP pri
        ac CEM0/5/2 :10(SATOP T1)
                                       UP mpls 17.3.3.3:1010
  UP
                                       UP mpls 17.4.4.4:4010
IA sec
        ac CEM0/5/2 :10(SATOP T1)
  SB
!
UP pri
        ac CEM0/5/2 :9(SATOP T1)
                                        UP mpls 17.3.3.3:1009
  UP
IA sec
        ac CEM0/5/2 :9(SATOP T1)
                                        UP mpls 17.4.4.4:4009
  SB
1
```

### **Configuration Examples for MR-APS**

The following example shows how to configure the MR-APS integration with HSPW on a CEM interface on the working router with framing mode as SONET on router P1:

```
RouterP1> enable
RouterP1# configure terminal
RouterP1(config) # pseudowire-class hspw aps
RouterP1(config-pw-class) # encapsulation mpls
RouterP1(config-pw-class) # status peer topology dual-homed
RouterP1(config-pw-class) # exit
RouterP1(config) # redundancy
RouterP1(config-red) # interchassis group 1
RouterP1(config-r-ic) # member ip 14.2.0.2
RouterP1(config-r-ic) # backbone interface GigabitEthernet 0/1/0
RouterP1(config-r-ic)# backbone interface GigabitEthernet 0/1/1
RouterP1(config-r-ic) # exit
RouterP1(config) # controller SONET 0/1/0
RouterP1(config-controller) # framing sonet
RouterP1(config-controller) # clock source line
RouterP1(config-controller)# sts-1 1
RouterP1(config-ctrlr-sts1)# mode vt-15
RouterP1(config-ctrlr-sts1) # vtg 1 t1 1 cem-group 0 timeslots 1-24
RouterP1(config-ctrlr-sts1)# exit
RouterP1(config-controller)# aps group 3
RouterP1(config-controller) # aps working 1
RouterP1(config-controller)# aps hspw-icrm-grp 1
RouterP1(config-controller) # exit
RouterP1(config) # interface cem 0/1/0
RouterP1(config-if)# cem 0
RouterP1(config-if) # xconnect 3.3.3.3 1 encapsulation mpls pw-class hspw aps
RouterP1(config-if) # backup peer 4.4.4.4 2 pw-class hspw aps
```

RouterP1(config-if)# exit
RouterP1(config)# end

The following example shows how to configure the MR-APS integration with HSPW on a CEM interface on the protect router with framing mode as SONET on router PE1:

```
RouterPE1> enable
RouterPE1# configure terminal
RouterPE1(config) # pseudowire-class hspw_aps
RouterPE1(config-pw-class) # encapsulation mpls
RouterPE1(config-pw-class) # status peer topology dual-homed
RouterPE1(config-pw-class) # exit
RouterPE1(config) # redundancy
RouterPE1(config-red) # interchassis group 1
RouterPE1(config-r-ic) # member ip 14.2.0.1
RouterPE1(config-r-ic) # backbone interface GigabitEthernet 0/1/0
RouterPE1(config-r-ic) # backbone interface GigabitEthernet 0/1/1
RouterPE1(config-r-ic) # exit
RouterPE1(config) # controller SONET 0/2/0
RouterPE1(config-controller) # framing sonet
RouterPE1(config-controller) # clock source line
RouterPE1(config-controller) # sts-1 1
RouterPE1(config-ctrlr-sts1) # mode vt-15
RouterPE1(config-ctrlr-sts1)# vtg 1 t1 1 cem-group 0 timeslots 1-24
RouterPE1(config-ctrlr-sts1)# exit
RouterPE1(config-controller) # aps group 3
RouterPE1(config-controller) # aps protect 1 14.2.0.2
RouterPE1(config-controller) # aps hspw-icrm-grp 1
RouterPE1(config-controller) # exit
RouterPE1(config) # interface cem 0/2/0
RouterPE1(config-if) # cem 0
RouterPE1(config-if) # xconnect 3.3.3.3 3 pw-class hspw aps
RouterPE1(config-if) # backup peer 4.4.4.4 4 pw-class hspw aps
RouterPE1(config-if) # exit
RouterPE1(config) # end
```

The following example shows how to configure the MR-APS integration with HSPW on a CEM interface on the working router with framing mode as SONET on router P2:

```
RouterP2> enable
RouterP2# configure terminal
RouterP2(config) # pseudowire-class hspw aps
RouterP2(config-pw-class) # encapsulation mpls
RouterP2(config-pw-class) # status peer topology dual-homed
RouterP2(config-pw-class)# exit
RouterP2(config) # redundancy
RouterP2(config-red) # interchassis group 1
RouterP2(config-r-ic) # member ip 14.6.0.2
RouterP2(config-r-ic) # backbone interface GigabitEthernet 0/2/0
RouterP2(config-r-ic) # backbone interface GigabitEthernet 0/2/1
RouterP2(config-r-ic) # exit
RouterP2(config) # controller SONET 0/1/0
RouterP2(config-controller) # framing sonet
RouterP2(config-controller) # clock source line
RouterP2(config-controller)# sts-1 1
RouterP2(config-ctrlr-sts1) # mode vt-15
RouterP2(config-ctrlr-sts1)# vtg 1 t1 1 cem-group 0 timeslots 1-24
RouterP2(config-ctrlr-sts1)# exit
RouterP2(config-controller) # aps group 3
RouterP2(config-controller)# aps working 1
RouterP2(config-controller) # aps hspw-icrm-grp 1
RouterP2(config-controller) # exit
RouterP2(config) # interface cem 0/1/0
RouterP2(config-if) # cem 0
RouterP2(config-if) # xconnect 1.1.1.1 1 encapsulation mpls pw-class hspw aps
```

RouterP2(config-if)# backup peer 2.2.2.2 3 pw-class hspw\_aps
RouterP2(config-if)# exit
RouterP2(config)# end

The following example shows how to configure the MR-APS Integration with HSPW on a CEM interface on the protect router with framing mode as SONET on router PE2:

```
RouterPE2> enable
RouterPE2# configure terminal
RouterPE2(config) # pseudowire-class hspw aps
RouterPE2(config-pw-class) # encapsulation mpls
RouterPE2(config-pw-class) # status peer topology dual-homed
RouterPE2(config-pw-class)# exit
RouterPE2(config) # redundancy
RouterPE2(config-red) # interchassis group 1
RouterPE2(config-r-ic) # member ip 14.6.0.1
RouterPE2(config-r-ic) # backbone interface GigabitEthernet 0/2/0
RouterPE2(config-r-ic) # backbone interface GigabitEthernet 0/2/1
RouterPE2(config-r-ic) # exit
RouterPE2(config) # controller SONET 0/2/0
RouterPE2(config-controller) # framing sonet
RouterPE2(config-controller) # clock source line
RouterPE2(config-controller) # sts-1 1
RouterPE2(config-ctrlr-sts1) # mode vt-15
RouterPE2(config-ctrlr-sts1) # vtg 1 t1 1 cem-group 0 timeslots 1-24
RouterPE2(config-ctrlr-sts1) # exit
RouterPE2(config-controller) # aps group 2
RouterPE2(config-controller) # aps protect 1 14.6.0.2
RouterPE2(config-controller) # aps hspw-icrm-grp 1
RouterPE2(config-controller) # exit
RouterPE2(config) # interface cem 0/2/0
RouterPE2(config-if) # cem 0
RouterPE2(config-if) # xconnect 1.1.1.1 2 pw-class hspw aps
RouterPE2(config-if) # backup peer 2.2.2.2 4 pw-class hspw aps
RouterPE2(config-if) # exit
RouterPE2(config) # end
```

### **Configuring MR-APS on a POS interface**

The following section shows how to configure the MR-APS integration on a POS interface on the working node and protect node.

### Configuring working node for POS MR-APS

To configure MR-APS working node for POS interface, complete the following steps:

#### SUMMARY STEPS

- 1. enable
- **2**. configure terminal
- 3. exit
- 4. redundancy
- 5. interchassis group group-id
- 6. member ip *ip-address*
- 7. monitor peer *bfd*
- 8. exit

- 9. controller SONET slot/bay/port
- **10.** framing [SDH | SONET]
- **11.** clock source internal
- **12.** sts-1 1-3POS
- **13**. exit
- 14. controller SONET slot/bay/port
- 15. Shutdown
- **16. aps group** *group\_id*
- **17.** aps working *aps-group-number*
- 18. aps interchassis group group-id
- **19**. no shut
- 20. exit
- 21. interface POS slot/bay/port
- 22. ip address *ip-address*
- 23. encapsulation ppp
- 24. end

#### **DETAILED STEPS**

|        | Command or Action                                    | Purpose                                                   |
|--------|------------------------------------------------------|-----------------------------------------------------------|
| Step 1 | enable                                               | Enables privileged EXEC mode.                             |
|        | Example:                                             | • Enter your password if prompted.                        |
|        | Router> enable                                       |                                                           |
| Step 2 | configure terminal                                   | Enters global configuration mode.                         |
|        | Example:                                             |                                                           |
|        | Router# configure terminal                           |                                                           |
| Step 3 | exit                                                 | Exits PW class configuration mode.                        |
|        | Example:                                             |                                                           |
|        | Router(config-pw-class)# <b>exit</b>                 |                                                           |
| Step 4 | redundancy                                           | Enters the redundancy configuration mode.                 |
|        | Example:                                             |                                                           |
|        | Router(config)# <b>redundancy</b>                    |                                                           |
| Step 5 | interchassis group group-id                          | Configures an interchassis group within the redundancy    |
|        | Example:                                             | configuration mode and enters the interchassis redundancy |
|        | <pre>Router(config-red)# interchassis group 50</pre> | mode.                                                     |
| Step 6 | member ip ip-address                                 | Configures the IP address of the peer member group.       |
|        | Example:                                             |                                                           |
|        | Router(config-r-ic)# member ip 60.60.60.2            |                                                           |

|         | Command or Action                                | Purpose                                                                                 |
|---------|--------------------------------------------------|-----------------------------------------------------------------------------------------|
| Step 7  | monitor peer <i>bfd</i>                          | Enables BFD on the POS link.                                                            |
|         | Example:                                         |                                                                                         |
|         | Router(config-red) # monitor peer bfd            |                                                                                         |
| Step 8  | exit                                             | Exits the redundancy mode.                                                              |
|         | Example:                                         |                                                                                         |
|         | Router(config-r-ic)# <b>exit</b>                 |                                                                                         |
| Step 9  | controller SONET slot/bay/port                   | Selects and configures a SONET controller and enters                                    |
|         | Example:                                         | controller configuration mode.                                                          |
|         | Router(config)# controller SONET 0/5/2           | • <i>slot</i> —Chassis slot number, which is always 0.                                  |
|         |                                                  | • <i>bay</i> —Card interface bay number in a slot. The range is from 0 to 5.            |
|         |                                                  | • <i>port</i> —Port or interface number. The range is from 0 to 7 for Gigabit Ethernet. |
| Step 10 | framing [SDH   SONET]                            | Configures the controller with framing type. SONET                                      |
|         | Example:                                         | raming is the default option.                                                           |
|         | Router(config-controller)# <b>framing SONET</b>  |                                                                                         |
| Step 11 | clock source internal                            | Sets the clocking for individual E1 links.                                              |
|         | Example:                                         |                                                                                         |
|         | Router(config-controller)# clock source internal |                                                                                         |
| Step 12 | sts-1 1-3POS                                     | Specifies the STS identifier.                                                           |
|         | Example:                                         |                                                                                         |
|         | Router(config-controller)# <b>sts-1 1-3</b>      |                                                                                         |
| Step 13 | exit                                             | Exits from the STS configuration mode.                                                  |
|         | Example:                                         |                                                                                         |
|         | Router(config-ctrlr-sts1)# <b>exit</b>           |                                                                                         |
| Step 14 | controller SONET slot/bay/port                   | Selects and configures a SONET controller and enters                                    |
|         | Example:                                         | controller configuration mode.                                                          |
|         | Router(config) # controller SONET 0/5/2          |                                                                                         |
| Step 15 | Shutdown                                         | Shut down the controller before APS configuration.                                      |
|         | Example:                                         |                                                                                         |
|         | Router(config)# Shutdown                         |                                                                                         |
| Step 16 | aps group group_id                               | Configures the APS group for POS.                                                       |
|         | Example:                                         |                                                                                         |
|         | Router(config-controller)# <b>aps group 1</b>    |                                                                                         |

I

|         | Command or Action                                               | Purpose                                                                      |
|---------|-----------------------------------------------------------------|------------------------------------------------------------------------------|
| Step 17 | aps working aps-group-number                                    | Configures the APS group as working or protect interface.                    |
|         | Example:                                                        | <b>Note</b> For MR-APS, one router must be configured                        |
|         | Router(config-controller)# <b>aps working 1</b>                 | as aps working 1 and the other router must be configured as aps protect 1.   |
| Step 18 | aps interchassis group group-id                                 | Configures an aps inter chassis group.                                       |
|         | Example:                                                        |                                                                              |
|         | <pre>Router(config-red) # aps interchassis group 50</pre>       |                                                                              |
| Step 19 | no shut                                                         | Shut down the controller.                                                    |
|         | Example:                                                        |                                                                              |
|         | Router(config-controller)# no shut                              |                                                                              |
| Step 20 | exit                                                            | Ends the controller session and returns to the configuration                 |
|         | Example:                                                        | mode.                                                                        |
|         | Router(config-controller)# exit                                 |                                                                              |
| Step 21 | interface POS slot/bay/port                                     | Configures a serial interface and enters the interface configuration mode    |
|         | Example:                                                        |                                                                              |
|         | Router(config) # interface POS 0/5/2                            | • <i>slot</i> —Chassis slot number, which is always 0.                       |
|         |                                                                 | • <i>bay</i> —Card interface bay number in a slot. The range is from 0 to 5. |
|         |                                                                 | • <i>port</i> —Port or interface number. The range can be 0-3.               |
| Step 22 | ip address ip-address                                           | Assigns the ip address to POS interface                                      |
|         | Example:                                                        |                                                                              |
|         | <pre>Router(config-if)# ip address 45.1.1.2 255.255.255.0</pre> |                                                                              |
| Step 23 | encapsulation ppp                                               | Specifies the ppp encapsulation over POS interface.                          |
|         | Example:                                                        |                                                                              |
|         | Router(config-if-srv)# encapsulation ppp                        |                                                                              |
| Step 24 | end                                                             | Returns to privileged EXEC mode.                                             |
|         | Example:                                                        |                                                                              |
|         | Router(config-if-srv)# <b>end</b>                               |                                                                              |

### **Configuring protect node for POS MR-APS**

To configure MR-APS protect node for POS interface, complete the following steps:

#### **SUMMARY STEPS**

- 1. enable
- **2**. configure terminal
- 3. exit
- 4. redundancy
- 5. interchassis group group-id
- 6. member ip *ip-address*
- 7. monitor peer *bfd*
- 8. exit
- **9. controller SONET** *slot/bay/port*
- **10.** framing [SDH | SONET]
- **11**. clock source internal
- **12.** sts-1 1-3POS
- **13**. exit
- 14. controller SONET slot/bay/port
- 15. Shutdown
- **16.** aps group group\_id
- **17.** aps protect 1 remote loopback ip
- 18. aps interchasis group interchasis group-id
- 19. no shut
- **20**. exit
- 21. interface POS slot/bay/port
- 22. ip address ip-address
- **23.** encapsulation *ppp*
- **24**. end

#### **DETAILED STEPS**

|        | Command or Action                    | Purpose                                   |
|--------|--------------------------------------|-------------------------------------------|
| Step 1 | enable                               | Enables privileged EXEC mode.             |
|        | Example:                             | • Enter your password if prompted.        |
|        | Router> enable                       |                                           |
| Step 2 | configure terminal                   | Enters global configuration mode.         |
|        | Example:                             |                                           |
|        | Router# configure terminal           |                                           |
| Step 3 | exit                                 | Exits PW class configuration mode.        |
|        | Example:                             |                                           |
|        | Router(config-pw-class)# <b>exit</b> |                                           |
| Step 4 | redundancy                           | Enters the redundancy configuration mode. |
|        | Example:                             |                                           |
|        | Router(config)# <b>redundancy</b>    |                                           |

|         | Command or Action                                     | Purpose                                                                                                    |
|---------|-------------------------------------------------------|----------------------------------------------------------------------------------------------------|
| Step 5  | interchassis group group-id                           | Configures an interchassis group within the redundancy configuration mode and enters the interchassis redundancy |
|         | Example:<br>Router(config-red)# interchassis group 50 | mode.                                                                                                    |
| Step 6  | member ip ip-address                                  | Configures the IP address of the peer member group.                                                              |
|         | Example:                                              |                                                                                                    |
|         | Router(config-r-ic)# member ip 60.60.60.2             |                                                                                                    |
| Step 7  | monitor peer bfd                                      | Enables BFD on the POS link.                                                                                     |
|         | Example:                                              |                                                                                                    |
|         | Router(config-red) # monitor peer bfd                 |                                                                                                    |
| Step 8  | exit                                                  | Exits the redundancy mode.                                                                                       |
|         | Example:                                              |                                                                                                    |
|         | Router(config-r-ic)# exit                             |                                                                                                    |
| Step 9  | controller SONET <i>slot/bay/port</i>                 | Selects and configures a SONET controller and enters                                                             |
|         | Example:                                              | <i>controller configuration mode.</i>                                                                            |
|         | Router(config)# controller SONET 0/5/2                | • <i>stot</i> —Chassis slot number, which is always 0.                                                           |
|         |                                                       | • <i>bay</i> —Card interface bay number in a slot. The range is from 0 to 5.                                     |
|         |                                                       | • <i>port</i> —Port or interface number. The range is from 0 to 7 for Gigabit Ethernet.                          |
| Step 10 | framing [SDH   SONET]                                 | Configures the controller with framing type. SONET                                                               |
|         | Example:                                              | framing is the default option.                                                                                   |
|         | Router(config-controller)# <b>framing SONET</b>       |                                                                                                    |
| Step 11 | clock source internal                                 | Sets the clocking for individual E1 links.                                                                       |
|         | Example:                                              |                                                                                                    |
|         | Router(config-controller)# clock source internal      |                                                                                                    |
| Step 12 | sts-1 1-3POS                                          | Specifies the STS identifier.                                                                                    |
|         | Example:                                              |                                                                                                    |
|         | Router(config-controller)# <b>sts-1 1-3</b>           |                                                                                                    |
| Step 13 | exit                                                  | Exits from the STS configuration mode.                                                                           |
|         | Example:                                              |                                                                                                    |
|         | Router(config-ctrlr-sts1)# exit                       |                                                                                                    |
| Step 14 | controller SONET slot/bay/port                        | Selects and configures a SONET controller and enters                                                             |
|         | Example:                                              | controller configuration mode.                                                                                   |
|         | <pre>Router(config)# controller SONET 0/5/2</pre>     |                                                                                                    |

|         | Command or Action                                         | Purpose                                                                      |
|---------|-----------------------------------------------------------|------------------------------------------------------------------------------|
| Step 15 | Shutdown                                                  | Shut down the controller before APS configuration.                           |
|         | Example:                                                  |                                                                              |
|         | Router(config)# Shutdown                                  |                                                                              |
| Step 16 | aps group group_id                                        | Configures the APS group for POS.                                            |
|         | Example:                                                  |                                                                              |
|         | Router(config-controller)# <b>aps group 1</b>             |                                                                              |
| Step 17 | aps protect 1 remote loopback ip                          | Enable the protect node.                                                     |
|         | Example:                                                  |                                                                              |
|         | Router(config-controller)# aps protect 1<br>192.168.1.1   |                                                                              |
| Step 18 | aps interchasis group interchasis group-id                | Enable the inter chasis.                                                     |
|         | Example:                                                  |                                                                              |
|         | Router(config-controller)# <b>aps interchasis group</b> 1 |                                                                              |
| Step 19 | no shut                                                   | Unshut the controller.                                                       |
|         | Example:                                                  |                                                                              |
|         | Router(config-controller)# <b>no shut</b>                 |                                                                              |
| Step 20 | exit                                                      | Ends the controller session and returns to the configuration                 |
|         | Example:                                                  | mode.                                                                        |
|         | Router(config-controller)# exit                           |                                                                              |
| Step 21 | interface POS slot/bay/port                               | Configures a serial interface and enters the interface                       |
|         | Example:                                                  | configuration mode                                                           |
|         | Router(config)# interface POS 0/5/2                       | • <i>stor</i> —Chassis slot number, which is always 0.                       |
|         |                                                           | • <i>bay</i> —Card interface bay number in a slot. The range is from 0 to 5. |
|         |                                                           | • <i>port</i> —Port or interface number. The range can be 0-3.               |
| Step 22 | ip address ip-address                                     | Assigns the ip address to POS interface                                      |
|         | Example:                                                  |                                                                              |
|         | Router(config-if)# ip address 45.1.1.2<br>255.255.255.0   |                                                                              |
| Step 23 | encapsulation ppp                                         | Specifies the ppp encapsulation over POS interface.                          |
|         | Example:                                                  |                                                                              |
|         | Router(config-if-srv)# encapsulation ppp                  |                                                                              |
| Step 24 | end                                                       | Returns to privileged EXEC mode.                                             |
|         | Example:                                                  |                                                                              |

| Command or Action          | Purpose |
|----------------------------|---------|
| Router(config-if-srv)# end |         |

### Verifying MR-APS on POS interface

• Use the **show rgf groups** command to display POS statistics for the configured POS circuits.

Following is a sample output of the **show rgf groups** command to display the detailed information about POS interface configured on the router:

```
Router# show rgf groups
```

```
Router# sh rgf groups
Total RGF groups: 2
ACTIVE RGF GROUP
RGF Group ID : 1
RGF Peer Group ID: 0
ICRM Group ID : 1
APS Group ID : 1
RGF State information:
My State Present : Active-fast
                                   <<<<<<Chk this status
        Previous : Standby-hot
Peer State Present: Standby-hot
         Previous: Standby-bulk
Misc:
Communication state Up
aps bulk: 0
aps stby: 0
peer_stby: 0
 -> Driven Peer to [Peer Standby Hot] Progression
 -> Standby sent Bulk Sync start Progression
 RGF GET BUF:
                 66
                         RGF RET BUF
                                          66
```

Following is a sample output of the **show ppp interface***POS* 

```
Router# show ppp interface 0/5/2
```

PPP Serial Context Info Interface : PO0/4/2.1 PPP Serial Handle: 0xE9000006 PPP Handle : 0xBF000006 SSS Handle : 0x8000006 AAA ID : 14 Access IE : 0xA000006 SHDB Handle : 0xA3000006 State : Up Last State : Binding Last Event : LocalTerm

• Use the **show ccm group id** grioup-id number command to check CCM status

Router# show ccm group id

```
CCM Group 1 Details

CCM Group ID : 1

Infra Group ID : 2

Infra Type : Redundancy Group Facility (RGF) <<<<Chk this

HA State : CCM HA Active

Redundancy State : Dynamic Sync

Group Initialized/cleaned : FASLE

ASR903 PE2#
```

• Following is a sample output of the **show aps gr 1** command:

```
Router# show aps gr 1
SONET 0/4/2 APS Group 1: working channel 1 (Inactive) (HA)
Protect at 33.1.1.1
PGP timers (from protect): hello time=1; hold time=10
SDH framing
Remote APS configuration: (null)
```

• Following is a sample output of the **show redundancy interchassis** command to display information about interchassis redundancy group configuration:

```
Router# show redundancy interchassis
```

### **Configuration Examples for MR-APS on POS interface**

The following example shows how to configure the MR-APS integration on a POS interface on the working router PE1 working node:

```
RouterPE1> enable

RouterPE1 (config) #cont so 0/4/2

RouterPE1 (config-controller) #au-4 1 pos

RouterPE1 (config-controller) #aps gr 1

RouterPE1 (config-controller) #aps interchassis group 1

RouterPE1 (config-controller) #aps interchassis group 1

RouterPE1 (config-controller) #exit

RouterPE1 (config) #interface POS0/4/2.1

RouterPE1 (config-interface) #ip address 45.1.1.2

RouterPE1 (config-interface) #encapsulation ppp

RouterPE1 (config-red) # interchassis group 1

RouterPE1 (config-r-ic) # member ip 14.2.0.2

RouterPE1 (config-r-ic) # backbone interface gig 0/0/1
```

RouterPE1(config-r-ic) # exit

The following example shows how to configure the MR-APS integration on a POS interface on the Protect router PE2 Protect node:

```
RouterPE2> enable
RouterPE2(config)#cont so 0/4/2
RouterPE2(config-controller)#framing sdh
RouterPE2(config-controller)#clock source line
RouterPE2(config-controller)#aug mapping au-4
RouterPE2(config-controller)#au-4 1 pos
RouterPE2(config-controller)#aps group 1
RouterPE2(config-controller) #aps protect 1 1.1.1.1
RouterPE2(config-controller) #aps interchassis group 1
RouterPE1(config-controller)#exit
RouterPE2 (config) #interface POS0/4/2.1
RouterPE2(config-interface) #ip address 45.1.1.1 255.255.255.0
RouterPE2(config-interface)#encapsulation ppp
RouterPE2(config-controller)#network-clock input-source 1 controller SONET 0/4/2
RouterPE2(config) # redundancy
RouterPE2(config) #mode sso
RouterPE2(config-red)#interchassis group 1
RouterPE2(config-r-ic)#monitor peer bfd
RouterPE2(config-r-ic) #member ip 52.1.1.1
RouterPE2(config-r-ic) # exit
```

The following example shows how to configure the MR-APS integration on a POS interface on the router CE1 working node:

```
RouterPE3> enable

RouterPE3(config)#cont SONET 0/3/1

RouterPE3(config-controller)#framing sdh

RouterPE3(config-controller)#clock source line

RouterPE3(config-controller)#aug mapping au-4

RouterPE3(config-controller)#au-4 1 pos

RouterPE3(config)#interface POS0/4/2.1

RouterPE3(config-interface)#ip address 45.1.1.1

RouterPE3(config-interface)#encapsulation ppp

RouterPE3(config-controller)#network-clock input-source 1 controller SONET 0/4/2

RouterPE1(config-controller)#exit
```